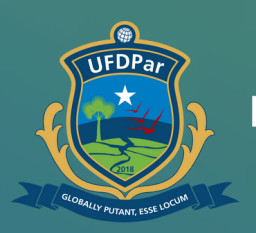

Universidade Federal do Delta do Parnaíba

# Tutorial de acesso à Rede Wi-fi

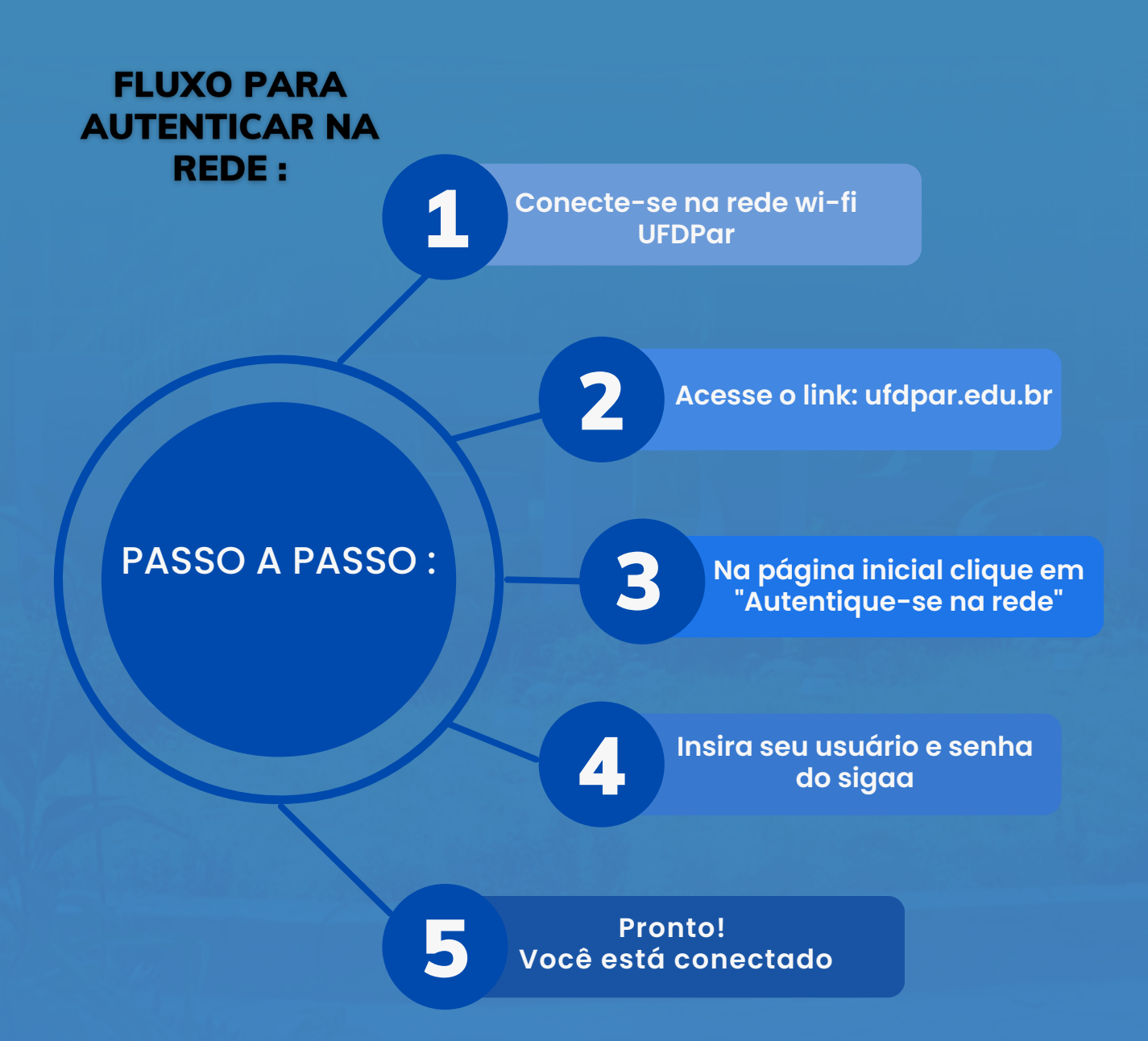

# Passo 01

#### ATENÇÃO: Para se conectar na rede, desligue os dados móveis do seu celular.

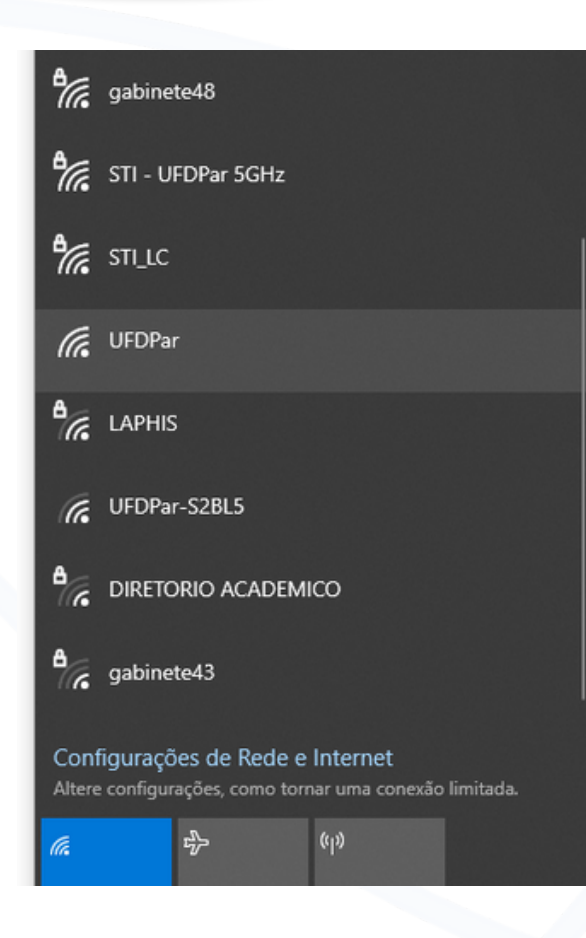

### No seu dispositivo procure a rede wi-fi UFDPar.

## Passo 02

ufdpar.edu.br

- VFDPar Universidade Federal do Delta do Parnaíba UFDPar ufdpar.edu.br
- Q ufdpar.edu.br Pesquisa do Google

Ao selecionar, será necessário se autenticar na rede, para isso digite em um navegador o endereço: ufdpar.edu.br

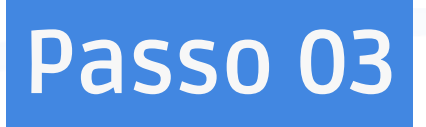

#### Autentique-se na Rede

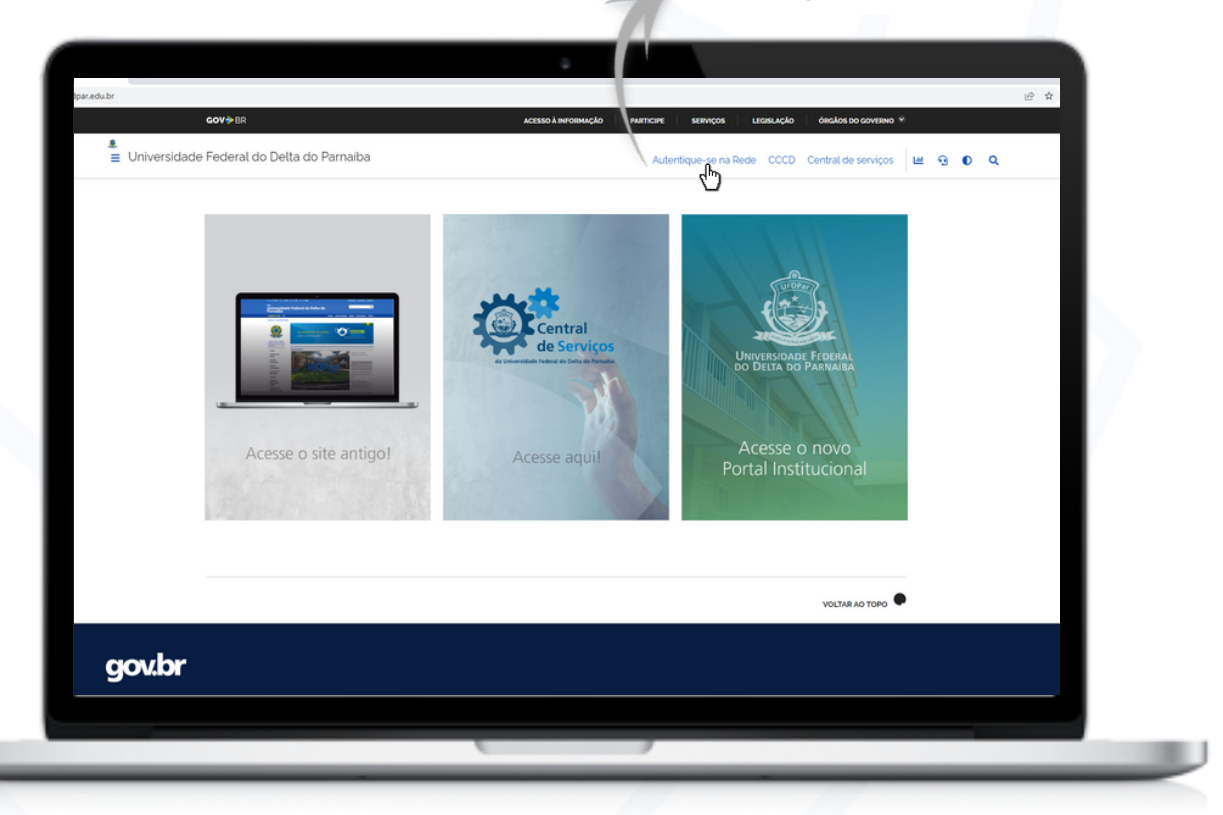

Com isso, abrirá o portal UFDPar, clique em: "autentique-se na rede"

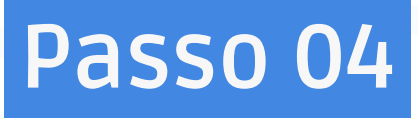

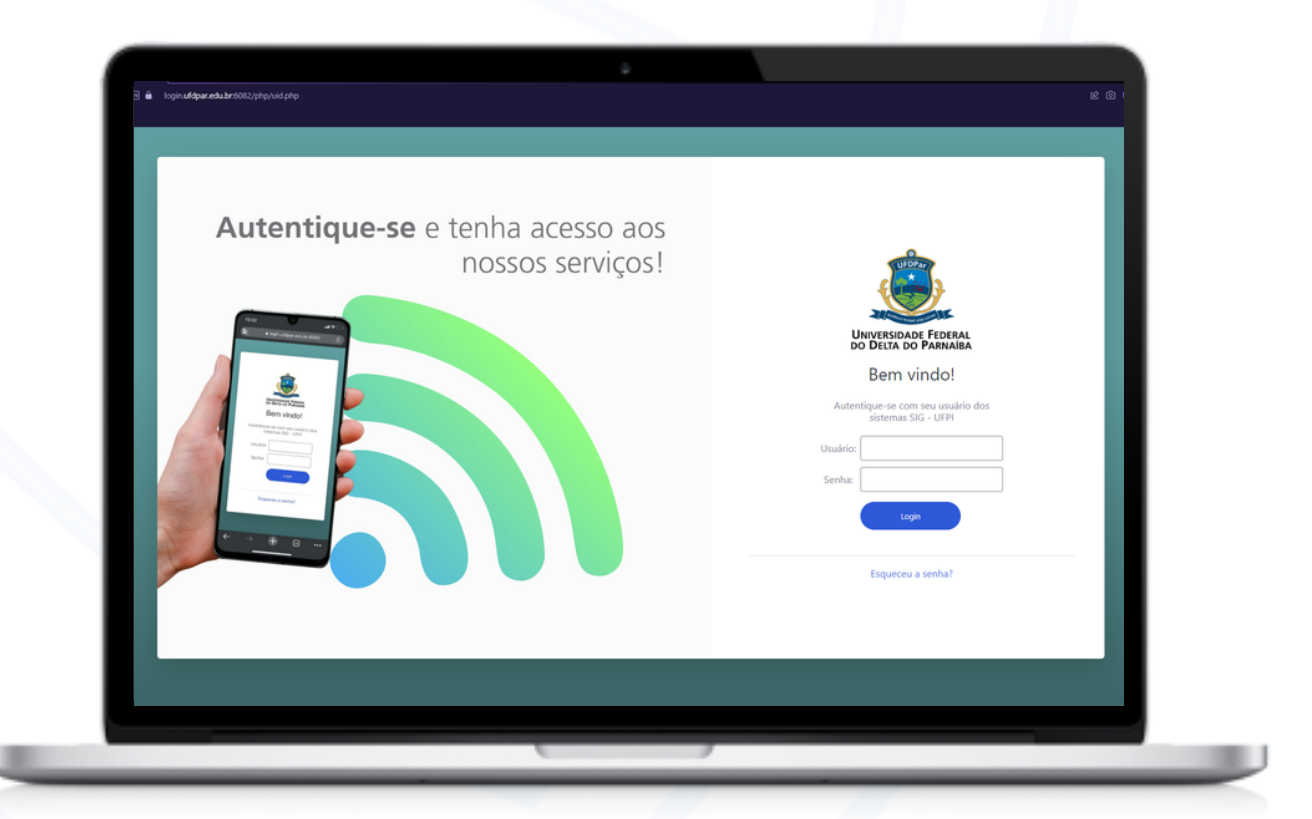

Insira seu usuário e senha do sigaa. Está conectado!

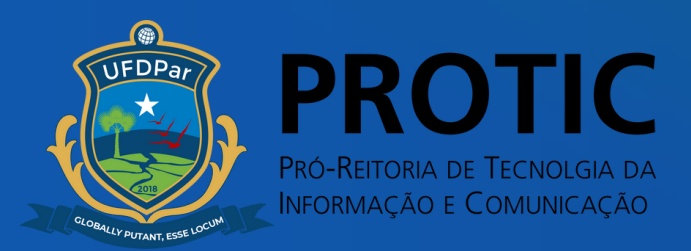